(î) guntû

### お申し込み専用サイトのご利用ガイド

### ご予約・ 日程表の「ご予約」ボタンをクリックすると、 お申し込み専用サイトに移動します。 お申し込み 専用サイトのご利用については下記をご覧ください。

| メール受信設定について                                                                                                    |  |
|----------------------------------------------------------------------------------------------------|--|
| お申し込み専用サイトからの予約自動通知メールは「reservation@guntu.jp」から届きますので、メールを受信<br>できるよう、設定をお願いいたします。                                   |  |
| 下記のような設定をされている方は、当サイトの予約・リクエスト受付メールを受信できない場合があります。<br>ご予約、ご相談前に、あらかじめご自身の PC・携帯電話およびスマートフォンのメール設定のご確認をお願いい<br>たします。  |  |
| ・URL 付きメール規制の設定がされている<br>・パソコンからのメール規制の設定がされている<br>・なりすまし規制の設定がされている<br>・「reservation@guntu.jp」からのメールを受信できる設定になっていない |  |
| 携帯電話およびスマートフォンによっては、ご自身で制限の設定をされていなくても、購入時の初期設定の時点<br>で上記の設定がされている場合があります。ご予約前に必ずメール受信設定のご確認をお願いいたします。               |  |
| ドメイン/メールアドレス指定受信を設定する場合                                                                                              |  |
| ドメイン指定受信の場合は「@guntu.jp」を追加してください。<br>メールアドレス設定受信の場合は「reservation@guntu.jp」「info@guntu.jp」を追加してください。                  |  |

# STEP1 人数・オプション選択

1. 人数・部屋数欄に、希望数を選択します。
 テラススイート プレステージ以外の客室の、1室最大収容人数は2名までとなります。
 1室に3名以上での宿泊はできません。また、船内にエクストラベッド等のご用意はございませんのでご了承ください。

| 人数・部屋数 | 大人 1 2 名<br>合計 1 名<br>部屋 1 5 室 | 15歳未満のお客様の<br>ご予約は承ることがで<br>きません。/ 1室最<br>大2名様までのご利用<br>となります。 |
|--------|--------------------------------|----------------------------------------------------------------|
| 部屋割り   | 『室目:大人 1 😋 名                   |                                                                |

2. 部屋割り欄に、1室ごとの希望数を選択します。

テラススイート プレステージ以外の客室の、1 室最大収容人数は2名までとなりますので、

3名以上でのご宿泊の場合は、2部屋以上の入力が必要になります。

| 人数・部歴数 | 大人 4 0 名<br>合計 4名<br>部屋 2 0 室  | 15歳未満のお客様の<br>ご予約は泳ることがで<br>きません。/ 1室最<br>大2名様までのご利用<br>となります。 |
|--------|--------------------------------|----------------------------------------------------------------|
| 部屋割り   | 1室目: 大人 2 2 名<br>2室目: 大人 2 2 名 |                                                                |

3. 客室を選択します。

空き状況が「リクエスト受付」の場合は、リクエスト受付後、ガンツウデスクより予約可否をご連絡いたします。

| 1. | _ |                                                            |          |               |            |       |       |
|----|---|------------------------------------------------------------|----------|---------------|------------|-------|-------|
|    | 必 | ず商品を選択して下さい。                                               | 空きれ      | 犬況: ○=空き      | ち有 ※=キャ    | ンセル待ち | ×=空き無 |
|    |   | 利用日之定泊失                                                    |          | 一支利用料金        |            | 料金    |       |
|    |   |                                                            | I TO WAL | 111111111     | 大人         |       |       |
|    |   | 2025年07月14日(月)<br>ザ ガンツウスイート<br>ザ ガンクウスイート 2名1室利用          | *        | 2名1室<br>0 🗸 室 | 1,100,000円 |       |       |
|    |   | 2025年07月14日(月)<br>グランドスイート<br>かうバスイト 2名1室利用                | 2        | 2名1室<br>0 V 室 | 900,000円   |       |       |
|    |   | 2025年07月14日(月)<br>テラススイートプレステージ TRP<br>テラススイート プレステージ 3名1室 | 1        | 3名1室<br>0 🗸 室 | 900,000円   |       |       |
|    |   | 2025年07月14日(月)<br>テラススイートプレステージ TWN<br>テラススイート プレステージ 2名1室 | 1        | 2名1室<br>0 🗸 室 | 900,000円   |       |       |
|    |   | 2025年07月14日(月)<br>テラススイート露天風呂付き<br>テラススイート露天風呂付 2名1室利用     | 2        | 2名1室<br>0 V 室 | 700,000円   |       |       |
|    |   | 2025年07月14日(月)<br>テラススイート<br>テラススイート内風呂タイプ 2名1室利用          | 4        | 2名1室<br>0 🗸 室 | 600,000円   |       |       |
|    |   |                                                            |          |               |            |       |       |

### STEP2 お客様情報入力

パスワードを既にお持ちの方のご予約

前回ご予約時のメールアドレスと、前回ご予約時のメールに記載されたパスワードを入力のうえ、次の画面に進みます。
 パスワードは、前回ご予約時のメールの「申込者の方の情報・ご決済情報」欄に記載されています。

2. パスワードが分からない場合は、メールアドレスを入力し、「パスワード確認」ボタンをクリックすることで、入力さ れたメールアドレスにパスワードが送信されます。

| ■パスワードを既にお持ちの方のご予約                                                                                                    | ■初めて、ご予約をされる方へ                                                                               |
|----------------------------------------------------------------------------------------------------|----------------------------------------------------------------------------------------------|
| ID(メールアドレス)<br>パスワード<br>ログイン                                                                                                    | <u> </u>                                                                                     |
| ※ 前回ご予約頂いた際に登録されたメールアドレスと<br>予約売了メールに記載しているパスワードを入力して下さい。<br>※ パスワードが不明な方やお忘れの方は、メールアドレス<br>を入力後、「パスワードを送ったり、<br>登録されたメールアドレスにパスワードを送信致します。<br>※ パスワードを受買する場合は、<br>パスワード変更 を得して下さい。 | ※初めて当サイトからご予約される方は<br>上のパタンよりお選ぶ下さい。<br>ご予約第7後に次回からお使い頂ける<br>パスワートをご予約5歳とともに<br>メールでお知らせします。 |
| ID・パスワードは半角英数字で入力してください。                                                                                                    | このままく次へすすむ>ポタンをクリッ<br>クしてください。                                                               |

3. 個人情報取扱い同意の確認で、「同意する」にチェックをつけると、登録個人情報が自動入力されます。

| 個人物 | 青報の取扱い同意のご確認                                                                            |
|-----|-----------------------------------------------------------------------------------------|
| [1] | <u>【億人情報の取り扱いについて】</u> を確認の上、『同意する』にチェックして下さい。<br>□ 同意する                                |
| [2] | 個人情報の第三者提供について<br>入力して頂く個人情報は、旅行手配のために必要な範囲内で運送・荷泊機関・保険会社等の第三者<br>に提供させて頂きます。<br>□ 同意する |
| なお、 | お支払は申込者様より一括でお預かりいたします。                                                                 |

4. お支払方法:「カード決済」、「銀行振込」のいずれかを選択します。

ただし、「銀行振込」は、期限を過ぎていると項目が表示されません。

また、お申し込みが「リクエスト受付」の場合は、お支払方法の選択は表示されません。

| お支払方法"参加 | <ul> <li>カード決済</li> <li>米」CB、VISA、Master、ダイナ<br/>ースクラブ、アメックスがご利用出来ます。</li> <li>カード番号</li> <li>ウード番号</li> <li>クード番号</li> <li>クード番号</li> <li>クード番号の12345678-90123456</li> <li>オアメックスの場合、</li> <li>カード番号の先頭に「0」を入力して下さい。</li> <li>米デイナースクラブの場合、</li> <li>カード番号の先頭に「0」を入力して下さい。</li> <li>米ダイナースクラブの場合、</li> <li>カード番号の先頭に「0」を入力して下さい。</li> <li>例) 012-3456-7890-1234</li> </ul> | 【ご注意】<br>カード決済メールは置き<br>ません。<br>カート会社から都送され<br>て来る明細一覧にてごき<br>部下さい。 |
|----------|----------------------------------------------------------------------------------------------------|---------------------------------------------------------------------|
|          | ○銀行振込                                                                                                    | 取扱銀行:みずは銀行<br>申込後10日以内にお振<br>込みください。お振込手<br>数料はお客様負担となり<br>ます。      |

初めてご予約される方へ

1. 個人除法保護方針をご確認のうえ、「同意する」にチェックをつけます。

2. お客様情報を入力します。「\*必須」項目は必ず入力してください。

| 個人情報の収録い同意のご                                          | 438                                                                                                    |                                                                                         |
|-------------------------------------------------------|----------------------------------------------------------------------------------------------------|-----------------------------------------------------------------------------------------|
| [1] <u>「保入開催の取り良い」</u><br>□月意する                       | <u>について】</u> を確認の上、「同意する」にチェックして                                                                                                    | 下さい。                                                                                    |
| (2) 個人情報の第三者提供は<br>入力して頂く個人情報は<br>に提供させて頂きます。<br>回意する | こういて<br>4、旅行手配のために必要な範囲内で課題 - 宿泊機関                                                                                                    | ・個獎会社等の第三者                                                                              |
| なお、お支払は申込著様より一                                        | 「猫でお預かりいたします。                                                                                                    |                                                                                         |
| お名順(カタカナ名) 16県                                        | 胜 老 禄                                                                                                    | 半角カタカナでお名前<br>を入力してください。                                                                |
| 174 WE                                                | 対 名 99<br>例3期戸内 花子                                                                                                    |                                                                                         |
| 生草月日 1808                                             | 年 月 日<br>例1970年01月23日                                                                                                    |                                                                                         |
| 688896                                                | (91) 03-1234-5878                                                                                                    | 半角数学で入力して下<br>さいい                                                                       |
| 8789 'sa                                              | Ø) 090-1234-5678                                                                                                    | 携帯電話をお狩ちでな<br>い場合は、ご道動の取<br>れる最号をご入力くだ<br>さい。                                           |
| х-лукья чал                                           | 睡眠時 もう一度メールアドレスを入力してく<br>ださい。                                                                                                    | 県等端未収外のメールア<br>ドレスのご利用をお勧め<br>いたします。<br>メールアドレスは次回収<br>陥のご予約時にログイン<br>IDとしてご利用語さま<br>す。 |
| 97 - 128                                              | 都便播号は必須で入力ください                                                                                                    | 創催番号入力後干マーク<br>をクリックすると、住所<br>が市町有名までに入力さ<br>れます。                                       |
| アレルギー                                                 |                                                                                                    | アレルギー会材がある<br>場合は会材名を、ない<br>場合は「難し」と入力<br>ください。 例0 たま<br>ご、大臣                           |
| <b>都</b> 四國用                                          |                                                                                                    | 都を起用されている場合は食べ合わせ、飲み合いは食べ合わせ、飲み合わせ不可の食材名<br>を、ない場合は「飲し」と入力ください。                         |
| Roans.                                                | -                                                                                                    | ご教行中の緊急連絡<br>名 お名町・ご開所・<br>電話毎号をおわらせく<br>ださい、 何第戸内太<br>部 父 000-0000-0000                |
| CHAR                                                  | ②都中达相强 ○代教祖旗                                                                                                    | お申込者機が登加されな<br>い場合、「代表者様」を<br>ご返用下さい。                                                   |
| DXL712-00                                             | <ul> <li>カード決算<br/>EJCB、VISA、Master、ダイナ<br/>ースクラス、アメックスがご利用出発ます。<br/>カード書号<br/>利1 1234-9679-90123456<br/>有効期間<br/>月 年<br/>特1357-2-ド<br/>ED-ド番号は支加めで入力して下さい。<br/>アメックスの場合。<br/>カード番号は支加めで入力して下さい。<br/>アメックスの場合。<br/>カード番号の大力して下さい。<br/>ポアメックスの場合。<br/>カード番号の大力して下さい。<br/>ポアメックスの場合。<br/>カード番号の大力して下さい。<br/>ペースクラブの場合。<br/>カード番号の大力して下さい。<br/>パースクラブの場合。<br/>カード番号の大力して下さい。</li> </ul> | 【つ注意】<br>カード決価メールは協会<br>支きた。<br>カード会社から都通され<br>て著る明細一覧にてご確<br>話下さい。                     |
|                                                       | ○ 載行振込                                                                                                    | 取扱振行: みずは銀行<br>申込後10日に内にお勝<br>込みください。お振込手<br>数単には非常優負担となり<br>ます。                        |
| その苦リクエスト                                              | ■100文字総内で入力して下きい。                                                                                                    | 和当者へのご要望・仕選<br>単統がありましたらご記<br>入下さい。                                                     |

# STEP3 参加者情報入力

参加者情報を入力します。「\*必須」項目は必ず入力してください。
 申込者と同一の場合は、「申込者の情報をセット」にチェックをつけてください。情報が自動入力されます。

【ご注意】ご出発日 21 日前からの参加者の変更は、当社が承諾した場合に限り各部屋 1 名様まで可能です。
 その場合は、交代手数料 10,000 円を申し受けます。なお、オプショナルツアーなどの手配がある場合は、交代に伴い発生
 した費用の実費を別途申し受けます。

| ご参加される方のお名前          | <ul> <li>・性別などの情報を</li> </ul> | を入力して下さい。 |    |  |
|----------------------|-------------------------------|-----------|----|--|
| ■1室目<br>代表者様 □申込者の情報 | 夏をセット                         |           |    |  |
| 於 お名・ 性別 * 必須        | 大人 姓                          | 名         | 様  |  |
| 漢字名 "必须              | 姓 名<br>例)瀬戸内 花子               | 様         |    |  |
| 生年月日 "必须             | 年月                            | B         |    |  |
| 携带备号 *必须             | 例)090-1234-5                  | 5678      |    |  |
| 住所 "必须               | (〒)<br>郵便番号は必須で               | で入力ください   |    |  |
| アレルギー *必須            | 1                             |           |    |  |
| 麋の服用 '必續             | 14                            |           |    |  |
| 緊急連絡先 1必續            | T                             |           |    |  |
| ご同行者様                |                               |           |    |  |
| かがお・性別・診療            | 大人 姓                          | 名         | 様  |  |
| 漢字名 "必须              | 姓 名<br>例)瀨戸内 花子               | 様         |    |  |
| 生年月日 *必須             | 年月                            | 8         |    |  |
| 携带番号 "必须             | 例)090-1234-5                  | 5678      |    |  |
| 住所                   | (〒)                           | で入力ください   |    |  |
| アレルギー *必須            | T                             |           | T. |  |
| 業の服用 *必須             | There                         |           |    |  |
| 緊急連絡先 *必要            |                               |           |    |  |

2. JR 福山駅、広島空港送迎サービスのご利用を希望される場合は、交通機関情報をご入力ください。

| 往路      |                                    |                             |
|---------|------------------------------------|-----------------------------|
| 搭乗日/乗車日 | 年月日                                |                             |
| 便/列車名   | 例)のぞみ23、ANA677、JAL259<br>※英数字は半角入力 | 発売前の場合は予定便をお知らせ<br>ください     |
| 目的地     | 例)福山駅、広島空港                         | 福山駅又は広島空港は送迎サーヒ<br>スがございます。 |
| 到着時刻    | 時分                                 |                             |
| 復路      |                                    |                             |
| 搭乗日/乗車日 | 年月日                                |                             |
| 便/列車名   | 例)のぞみ30、ANA680、JAL260<br>※英数字は半角入力 |                             |
| 出発地     | 例)福山駅、広島空港                         | 福山駅又は広島空港は送迎サーヒ<br>スがございます。 |
| 出発時刻    | 時分                                 |                             |

## STEP4 ご予約内容確認

1. 予約内容を確認後、「旅行条件書」の確認、および『ご旅行条件書を確認しました』にチェックをつけます。

2. 「予約する」ボタンをクリックします。

| 参加者様リスト      |                          |
|--------------|--------------------------|
| ■1室目<br>代表者様 |                          |
| 約加名・性別       | セトウチ タロウ 様 (大人 - 男性)     |
| 生年月日         | 1970年01月01日              |
| 漢字名          | 瀬戸内 太郎 様                 |
| 携带番号         | 000-1234-5678            |
| 住所           | 〒105-0012 東京都港区芝大門1-1-33 |
| アレルギー        | 無し                       |
| 薬の服用         | 無し                       |
| 緊急連絡先        | 000-1234-5678 瀬戸内花子 母    |
| ご同行者様        |                          |
| おけ名・性別       | セトウチ ジロウ 様 (大人 - 男性)     |
| 生年月日         | 1970年01月01日              |
| 漢字名          | 瀬戸内 次郎 様                 |
| 携带番号         | 000-1234-5678            |
| アレルギー        | 無し                       |
| 薬の服用         | 無し                       |
| 緊急連絡先        | 000-1234-5678 瀬戸内花子 母    |

○ご予約頂く前にご旅行条件書<標準旅行業約款≥をご確認の上、<予約する>ボタンをクリックしてください。

※上記に同意頂ける場合はチェックして、「予約する」ボタンを押して下さい。

修正する 予約する

STEP5 お申し込み完了

- 1. ご予約が完了すると、ご予約完了画面(申込確認書)が表示されます。
- お支払方法が「銀行振込」の場合、『お申込番号』と表示された番号が発行されます。
   「カード決済」の場合は、『予約番号』と表記されます。(お支払方法によって名称が異なります)
- 申込者に、『申込完了確認メール』が送信されます。メールの件名には、「お申込み番号」を記載しています。
   お支払方法が「カード決済」の場合、『予約完了確認メール』が送信されます。
   「reservation@guntu.jp」からの予約自動通知メールを受信できるよう、事前に設定をお願いいたします。

| お申込み番号 | 6887                                                                           | お申込み番号はお問合せ続<br>に必要となりますので、大<br>切に保管してください。 |
|--------|--------------------------------------------------------------------------------|---------------------------------------------|
| 振込口座   |                                                                                |                                             |
| 振込口座   | 銀行名 : x x x x x x x x x x x x x x z z 店名 : x x x x x x x x x x x x x x x x x x |                                             |